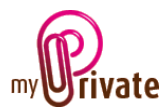

# Module « Sport »

Le Module [Sport] permet de stocker des informations liées aux sports pratiqués, telles que

- des adresses de partenaires, professeurs, etc.
- une liste d'équipement, incluant les coûts
- un calendrier d'événements

Les factures peuvent être soit saisies directement dans le module [Sport] ou saisies et payées depuis le module [Factures]. Une fois le paiement validé dans le module [Factures] elles seront automatiquement ajoutées dans l'onglet concerné du module [Sport].

### Table des matières

| Résumé des onglets du module 2 |
|--------------------------------|
| [Passeport] 2                  |
| [Documents] - Résumé           |
| [Documents] - Détail           |
| [Adresses] - Résumé            |
| [Adresses] - Détail            |
| [Equipement] - Résumé          |
| [Equipement] - Détail          |
| [Evénements] - Résumé          |
| [Evénements] - Détail          |
| [Flux de caisse] – Résumé      |
| [Flux de caisse] – Détail      |
| [Bloc-notes]                   |
| [Rapports]                     |

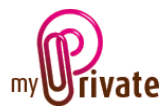

#### Résumé des onglets du module

| [Passeport]      | Informations de base sur le sport pratiqué                       |
|------------------|------------------------------------------------------------------|
| [Documents]      | Documents non-financiers liés aux passeports respectifs          |
| [Adresses]       | Adresses de personnes et entreprises liées aux différents sports |
| [Equipement]     | Informations sur l'équipement / objets nécessaires               |
| [Evénements]     | Calendrier d'événements liés au sport                            |
| [Flux de caisse] | Frais et revenus hors achats d'équipement                        |
| [Bloc-notes]     | Zone réservée à diverses notes concernant le module en cours     |
| [Rapports]       | Sélection des informations à imprimer                            |

### [Passeport]

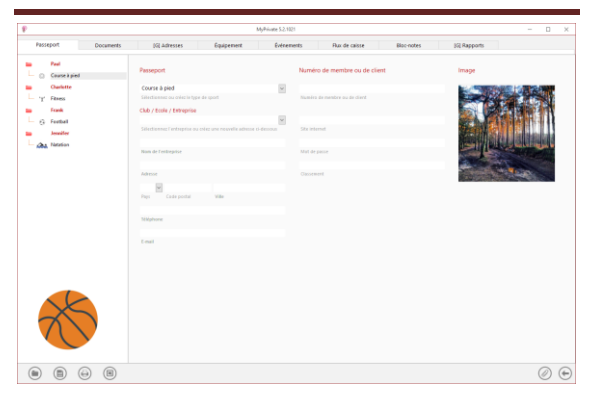

Le passeport du module [Sport] affiche les informations de base sur le sport pratiqué, ainsi que l'adresse du club ou de l'école.

### [Documents] - Résumé

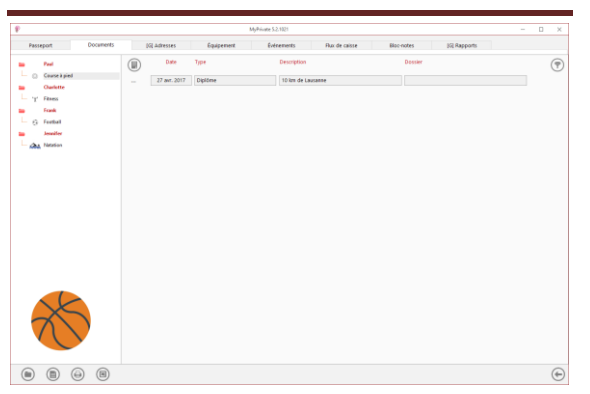

Cet onglet permet de scanner et conserver tous types de documents en leur attribuant une date, un type et un titre. Un résumé des documents liés à l'objet est ainsi affiché et permet une vue rapide des documents disponibles. Pour ajouter un nouveau document, cliquer sur

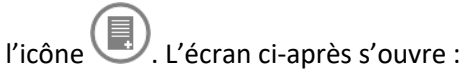

### [Documents] - Détail

| P 85/Pives 52:525   |                                                                                                    |            |  |  |  |  |  |  |
|---------------------|----------------------------------------------------------------------------------------------------|------------|--|--|--|--|--|--|
| Passeport Documents | 302 Adresses Équipement Événements Plux de caisse Moc-nates 3                                                   | G Rapports |  |  |  |  |  |  |
| Course à pied       | Document Bloc-notes                                                                                             |            |  |  |  |  |  |  |
| Charlotte           | 27 aur. 2017                                                                                                    |            |  |  |  |  |  |  |
| 'T' Filters         | Date                                                                                                    |            |  |  |  |  |  |  |
| Frank               | Diplome                                                                                                    |            |  |  |  |  |  |  |
| G Feebal            | have a second second second second second second second second second second second second second second second |            |  |  |  |  |  |  |
| Jeasifer            | 10 km de Lausanne                                                                                               |            |  |  |  |  |  |  |
| - An Netztion       | Decription                                                                                                    |            |  |  |  |  |  |  |
|                     |                                                                                                    |            |  |  |  |  |  |  |
|                     |                                                                                                    |            |  |  |  |  |  |  |
|                     |                                                                                                    |            |  |  |  |  |  |  |

Saisir la date du document, un type (sélectionner un type existant dans le menu déroulant ou en saisir un nouveau) et une description. Ces trois informations apparaîtront dans l'écran [Documents] – Résumé. Le champ [Bloc-notes] permet d'ajouter des informations supplémentaires.

Une fois ces champs remplis, cliquer sur l'icône

opur commencer à scanner les documents.

Pour la numérisation (scan) et intégration des documents, voir le manuel d'utilisation « Gestion documentaire ».

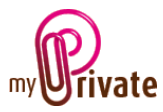

# [Adresses] - Résumé

| Passeport Documents               | (G) Adresses        | Equipement Evé           | nements Plux di        | e caisse B    | loc-notes (SE Rappo     | 25                     |   |
|-----------------------------------|---------------------|--------------------------|------------------------|---------------|-------------------------|------------------------|---|
| ne Peel                           | Tjpe                | Entreprise               | Vile                   | Téléphore     | E-mail                  | Site internet          | 7 |
| <ul> <li>Course à pied</li> </ul> |                     | Athleticum Sports        | Bussigny-prés-Lausanne | 021 702 20 14 | bussigny@athleticam.ch  |                        |   |
| Charlotte                         |                     | Baloise                  | Morges                 | 021 837 82 98 | info@baloise.com        |                        |   |
| T Fank                            | Clubhouse           | Football Club de Pully   | Pully                  | 021 723 63 65 | footbalpully@blasvis.ch |                        |   |
| G Feebal                          |                     | Online Shoes             |                        |               |                         | www.onlineshoes.com    |   |
| a Jeanifer                        | <br>Swimming Center | Piscine Lausanne Central | Lauranne               | 021 837 36 56 | info@piscinecentrale.ch | www.piscinecentrale.ch |   |
| An Netation                       | facility            | Silvowith Morpes         | Morpes                 | 021 601 20 07 | moroes@silhoutte.ch     | www.sillcoutte.ch      |   |
|                                   |                     |                          |                        |               |                         |                        |   |
|                                   |                     |                          |                        |               |                         |                        |   |

Cet onglet permet de stocker les adresses liées aux différents sports (professeur, fournisseur, partenaire, etc.)

Cet onglet est [Global], ce qui signifie que les adresses seront identiques pour tous les passeports de ce module.

Pour visualiser et/ou éditer le détail d'un enregistrement, cliquer sur la zone [...] située sur sa gauche.

### [Adresses] - Détail

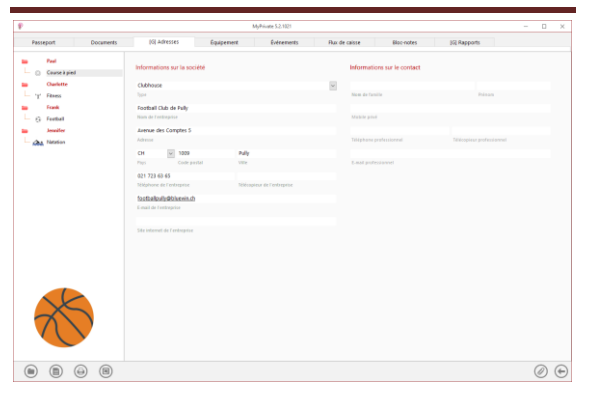

Cet onglet permet d'ajouter des informations détaillées sur les personnes et entreprises liées aux sports.

Les adresses saisies dans cet onglet sont automatiquement visibles dans le module [Adresses], où des champs supplémentaires peuvent être renseignés si souhaité.

### [Equipement] - Résumé

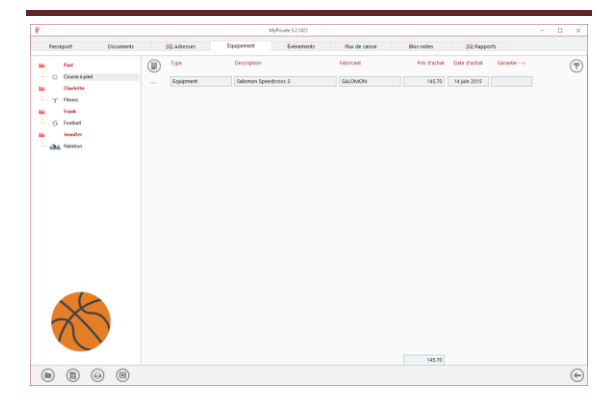

Cet onglet affiche la liste de l'équipement acheté pour pratiquer le sport.

### [Equipement] - Détail

|                         |           |                                                   | 54,4                                  | ivate \$2,1021   |                       |            |                                                                                                    | - 0                                                                                                    |
|-------------------------|-----------|---------------------------------------------------|---------------------------------------|------------------|-----------------------|------------|----------------------------------------------------------------------------------------------------|----------------------------------------------------------------------------------------------------|
| Passeport               | Documents | 102 Advesties                                     | Equipement                            | Evisements       | Rux de casse          | Slac-notes | jiji Rapports                                                                                                    |                                                                                                    |
| Peel<br>O Cause 2 peel  |           | Description de l'objet                            |                                       | Vendu par        |                       |            | Image et bloc-notes                                                                                                    |                                                                                                    |
| Ourlette<br>''f' Filmes |           | Salomon Speedcross 3<br>Discognise                | folomers                              | Online Shoes     | na na oraz ana maanta |            |                                                                                                    |                                                                                                    |
| G Football              |           | SALOMON Speed                                     | Renets 2<br>Disability de salitie     | Crime Shoes      |                       |            | -                                                                                                    |                                                                                                    |
| An listation            |           | Arrente na la la la la la la la la la la la la la | 7 363 634 765<br>milita da la factura | tion to facility | Princes               |            | and show                                                                                                    |                                                                                                    |
|                         |           | Tec Kinded (19                                    | • [ii] 145.70                         | adventer .       |                       |            | S 3/4                                                                                                    | 1 mil                                                                                                    |
|                         |           | Constanting Paper (Contractory of                 | t at rise attain the                  | oris Code board  | 100 (100 ).           |            | 140                                                                                                    |                                                                                                    |
|                         |           | Value without                                     |                                       | Telatere.        | Integrate             |            |                                                                                                    |                                                                                                    |
|                         |           | 24.4                                              |                                       | 1 est            | Sile returned         | elde       | Table trails with own precision in<br>Speedcross 3 shoe. This marks ex-                                                                                                    | the Salomon<br>Moor shoe features                                                                                  |
|                         |           | To its pareful                                    |                                       | Des Celulisonse  | Commerciane           |            | a water resisten syndress and an<br>upper. The Qualdace <sup>44</sup> instem to<br>ft, while Seniff <sup>44</sup> technology was<br>combot. The synthetic lenge wide<br>an Ortholita-6 insole provider that<br>antercritical restoration. The score | -detrix meets<br>area a customized<br>is the foot in<br>away redisture and<br>oilty as well as<br>ensue Contacto 8 |
| X                       |           |                                                   |                                       |                  |                       |            |                                                                                                    |                                                                                                    |
|                         |           |                                                   |                                       |                  |                       |            |                                                                                                    | Ø                                                                                                    |

Cet onglet affiche le détail de chaque objet faisant partie de l'équipement.

#### Champs particuliers :

[Cumul des frais d'entretien et de réparation] : Total des factures saisies dans le module [Factures] pour cet objet. Ce champ est en lecture seule.

#### [Valeur estimée] :

Si une valeur est saisie dans ce champ, l'objet est ajouté dans l'onglet [Patrimoine] du module [Etats financiers]. La valeur de l'objet sera également ajoutée au montant affiché dans le passeport du module [Equipement], dans le champ [Loisirs].

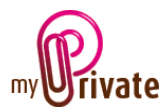

#### [Lié à] :

Sert à indiquer dans quelle résidence se trouve l'objet, pour des raisons d'inventaire.

#### [Fin de garantie] :

La date apparaît automatiquement dans le calendrier d'événements.

#### [Date d'obsolescence] :

Lorsque l'équipement est jeté ou vendu, il est possible de garder l'historique dans la base de données indiquant une date en d'obsolescence. L'objet disparaîtra alors de la liste. Pour consulter l'historique en cas de besoin, les objets obsolètes peuvent être affichés utilisant en le paramètre correspondant dans le panneau de contrôle.

### [Evénements] - Résumé

| P                                                                                                    |              | MyPrivate 5.2,1021                                                                                              |                                                                   | - D X        |
|----------------------------------------------------------------------------------------------------|--------------|----------------------------------------------------------------------------------------------------|-------------------------------------------------------------------|--------------|
| Passeport Documents                                                                                                    | (G) Adresses | Equipement Extrements                                                                                           | Rux de caisse Bloc-notes                                          | Sil Rapports |
| Protect         Description           1         Concerption           1         Concerption           1         Concerption           1         Concerption           1         Concerption           1         Concerption           1         Concerption           1         Concerption           1         Concerption           1         Concerption | 32 Adverse   | Sagara Control Sagara Sagara Sagara Sagara Sagara Sagara Sagara Sagara Sagara Sagara Sagara Sagara Sagara Sagar | Rue de rete Barroden<br>Consepta<br>Generalization de las Le Anne | Ti Dapon     |
|                                                                                                    |              |                                                                                                    |                                                                   | 6            |

Cet onglet affiche le résumé des événements liés au sport.

# [Evénements] - Détail

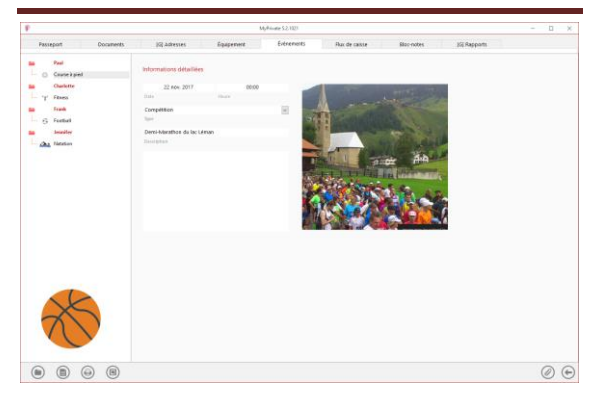

Cet onglet affiche le détail des événements.

### Champ particulier :

[Date] : La date apparaît automatiquement dans le calendrier d'événements.

### [Flux de caisse] – Résumé

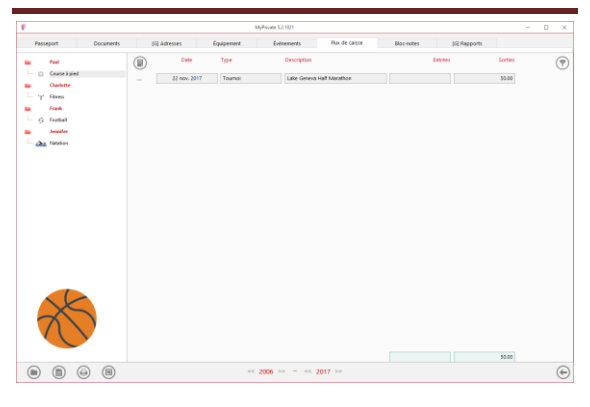

Cette vue affiche un résumé des flux de caisse liés au sport hors achat d'équipement, par exemple pour un abonnement ou un cours.

### [Flux de caisse] – Détail

| P                                |                         | MyRivate 521021     |               |            |             | - 0 | × |
|----------------------------------|-------------------------|---------------------|---------------|------------|-------------|-----|---|
| Passeport Documents              | 352 Adresses Equipement | Evérements          | Rux de caisse | Bloc-notes | KE Rapports |     |   |
| Ped     Ourse à pied             | Détail                  | Flux de caisse      |               | 0          | loc-notes   |     |   |
| Ouriette     'y' Fitnes     Souk | 22 604. 2017<br>Date    | Sorties ()          | 50.00         | 0#         |             |     |   |
| - G Formal                       | Decoglies<br>Toemol     | Entries (*)         |               |            |             |     |   |
| Aba Netzion                      | Type                    |                     |               |            |             |     |   |
|                                  |                         |                     |               |            |             |     |   |
|                                  |                         |                     |               |            |             |     |   |
|                                  |                         |                     |               |            |             |     |   |
|                                  |                         |                     |               |            |             |     |   |
|                                  |                         |                     |               |            |             |     |   |
| X                                |                         |                     |               |            |             |     |   |
| • • • •                          | 6                       | < 2006 >> = - << 20 | 017 >>        |            |             | Ø   | ۲ |

### [Bloc-notes]

|                                   |               |            | MyPrivate 5.2.1021 |               |            |              |   |   |
|-----------------------------------|---------------|------------|--------------------|---------------|------------|--------------|---|---|
| Passeport Documents               | (ii) Adresses | Equipement | Evérements         | Rux de caisse | Bloc-notes | (S) Rapports |   |   |
| e Part                            |               |            |                    |               |            |              |   |   |
| <ul> <li>Course à piel</li> </ul> |               |            |                    |               |            |              |   |   |
| Owfette                           |               |            |                    |               |            |              |   |   |
| 'Y' Filmes                        |               |            |                    |               |            |              |   |   |
| () Easter                         |               |            |                    |               |            |              |   |   |
| handler                           |               |            |                    |               |            |              |   |   |
| day Neterion                      |               |            |                    |               |            |              |   |   |
|                                   |               |            |                    |               |            |              |   |   |
|                                   |               |            |                    |               |            |              |   |   |
|                                   |               |            |                    |               |            |              |   |   |
|                                   |               |            |                    |               |            |              |   |   |
|                                   |               |            |                    |               |            |              |   |   |
|                                   |               |            |                    |               |            |              |   |   |
|                                   |               |            |                    |               |            |              |   |   |
|                                   |               |            |                    |               |            |              |   |   |
|                                   |               |            |                    |               |            |              |   |   |
|                                   |               |            |                    |               |            |              |   |   |
|                                   |               |            |                    |               |            |              |   |   |
|                                   |               |            |                    |               |            |              |   |   |
|                                   |               |            |                    |               |            |              |   |   |
|                                   |               |            |                    |               |            |              |   |   |
|                                   |               |            |                    |               |            |              |   |   |
|                                   |               |            |                    |               |            |              |   |   |
|                                   |               |            |                    |               |            |              |   |   |
|                                   |               |            |                    |               |            |              | 0 | 6 |

Cet onglet permet d'inscrire des notes diverses liées au sport pratiqué.

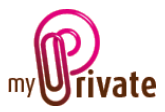

### [Rapports]

| P                                      |              | I             | MyPrivate 5.2.1021 |                |            |              | -      | - 0 | ×          |
|----------------------------------------|--------------|---------------|--------------------|----------------|------------|--------------|--------|-----|------------|
| Passeport Documents                    | [G] Adresses | Équipement    | Événements         | Flux de caisse | Bloc-notes | [G] Rapports |        |     |            |
| Paul           O         Course à pied | Passeport    |               |                    | Onglet         |            | Résumé       | Détail |     |            |
| 📁 Charlotte                            | Paul         | Course à pied |                    | Passeport      |            |              |        |     |            |
| '\text{'} Fitness                      | Charlotte    | Fitness       |                    | Adresses       |            |              |        |     |            |
| 🖮 Frank                                | Frank        | Football      |                    | Équipement     |            |              |        |     |            |
| 🕞 Football                             | Jennifer     | Natation      |                    | Événements     |            |              |        |     |            |
| i Jennifer                             |              |               |                    | Flux de caisse |            |              |        |     |            |
| - Matation                             |              |               |                    | Bloc-notes     |            |              |        |     |            |
|                                        |              |               |                    |                |            |              |        |     |            |
|                                        |              |               |                    |                |            |              |        |     |            |
|                                        |              |               |                    |                |            |              |        |     |            |
|                                        |              |               |                    |                |            |              |        |     |            |
|                                        |              |               |                    |                |            |              |        |     |            |
|                                        |              |               |                    |                |            |              |        |     |            |
|                                        |              |               |                    |                |            |              |        |     |            |
|                                        |              |               |                    |                |            |              |        |     |            |
|                                        |              |               |                    |                |            |              |        |     |            |
|                                        |              |               |                    |                |            |              |        |     |            |
|                                        |              |               |                    |                |            |              |        |     |            |
|                                        |              |               |                    |                |            |              |        |     |            |
|                                        |              |               |                    |                |            |              |        |     |            |
| $(\land \land)$                        |              |               |                    |                |            |              |        |     |            |
|                                        |              |               |                    |                |            |              |        |     |            |
|                                        |              |               |                    |                |            |              |        |     |            |
|                                        |              |               |                    |                |            |              | 0      |     | $\bigcirc$ |
|                                        |              | <<            | 2006 >> - <<       | 2017 >>        |            |              |        |     |            |

#### Cet onglet permet de choisir les passeports et onglets à imprimer

Sélectionner / désélectionner les données à imprimer en cliquant sur la/les ligne(s) et colonne(s) correspondante(s).

Les choix se portent sur

- Les passeports
- Les onglets Résumé et détail

Les passeports et onglets sélectionnés sont marqués par le signe [ $\checkmark$ ].

Pour certains onglets il est possible d'imprimer le résumé et/ou le détail.

Lorsqu'une option d'impression n'est pas disponible, c'est signalé par le signe [•].

Une fois les informations à imprimer choisies, cliquer sur le bouton Duis choisir l'option [Générer le rapport].

MyPrivate prépare un fichier PDF qui sera prêt à être imprimé.